# Les menus contextuels

# dans OpenCPN

#### http://opencpn.org/ocpn/right\_click\_menu

Les menus contextuels s'exécutent par un clic droit, sur divers éléments présents sur la carte: WP, routes, traces ou objets. La version béta en cours en décembre 2012(3.1.xxx), modifie sensiblement les options des précédentes versions

Les menus contextuels s'afficheront différemment en fonction de l'activation ou la désactivation de la commande commande "Affichage en mosaïque" de l'onglet configuration, ou affichage pour la version 3.1.xxx

#### 1. Menu contextuel des objets

#### 1.1 Cartes rasters

- 1.1.1 Cartes rasters en mode mosaïque désactivé
  - · Surligné: ce qui reste commun aux deux versions
    - "L'option "Placer le bateau ici" s'effacera si le GPS est activé
  - Ce qui change: rien, si ce n'est des approximations de traduction, de la nouvelle version
  - Ce qui est nouveau
    - · L'indication de raccourci clavier
    - · Une présentation plus rationnelle des fonctions

## 1.1.2 Cartes rasters en mode mosaïque activé

- Surligné: ce qui reste commun aux deux versions
  - "L'option "Placer le bateau ici" s'effacera si le GPS est activé
- ce qui change: rien, si ce n'est des approximations de traduction, de la nouvelle version
- · Ce qui est nouveau
  - · L'indication de raccourci clavier
  - Une présentation plus rationnelle des fonctions
  - Les commandes de changement d'échelle

## 1.1.3 Différence entre mode mosaïque activé et désactivé

Version 3.0.2

- · En mode activé
  - pas de détail maximum pas de changement d'échelle

#### 1.2 Carte vectorielle

#### 1.2.1 Carte vectorielle en mode mosaïque désactivé

- Surligné: ce qui reste commun aux deux versions
  - o "L'option "Placer le bateau ici" s'effacera si le GPS est activé
- ce qui change:
  - · Des approximations de traduction, dans la nouvelle version
  - $\circ\,$  la suppression de l'activation du curseur de détail (peut être remise à jour plus tard...)
- · Ce qui est nouveau
  - Les indications de raccourci clavier
  - · Une présentation plus rationnelle des fonctions

#### 1.2.2 Carte vectorielle en mode mosaïgue activé

- Surligné: ce qui reste commun aux deux versions
  - o "L'option "Placer le bateau ici" s'effacera si le GPS est activé
- ce qui change, rien sinon:
  - · Des approximations de traduction, de la nouvelle version
- Ce qui est nouveau
  - · Les indications de raccourci clavier
  - Une présentation plus rationnelle des

#### Version 3.0.2

| Détails maximum ici               |  |
|-----------------------------------|--|
| Echelle : Augmenter               |  |
| Echelle : Diminuer                |  |
| Waypoint/marque : Insérer ici     |  |
| Placer le bateau ici              |  |
| Créer une route jusqu'ici         |  |
| Allez à la position               |  |
| Cap vers le haut : Activer        |  |
| Mesure : Démarer                  |  |
| AIS : Liste des cibles            |  |
| Gestionnaire de groupes de cartes |  |

#### Version 3.1.xxxx

| Mesure : Commencer                | F4     |
|-----------------------------------|--------|
| Détails maximum ici               |        |
| Echelle : Augmenter               | F7     |
| Echelle : Diminuer                | F8     |
| Waypoint/marque : Insérer ici     | Ctrl-M |
| Placer le bateau ici              |        |
| Aller jusqu'ici                   |        |
| Centrer la vue                    |        |
| Cap vers le haut : Activer        |        |
| Gestionnaire de groupes de cartes | •      |
| AIS : Liste des cibles            |        |

| Waypoint/marque : Insérer ici             | Mesure : Commencer                | F4     |
|-------------------------------------------|-----------------------------------|--------|
| Placer le bateau ici                      | Echelle : Augmenter               | F7     |
| Créer une route jusqu'ici                 | Echelle : Diminuer                | F8     |
| Allez à la position                       | Waypoint/marque : Insérer ici     | Ctrl-M |
| Cap vers le haut : Activer                | Placer le bateau ici              |        |
| Mesure : Démarer                          | Aller Jusqu'ici                   |        |
| AIS : Liste des cibles                    | Cap vers le haut : Activer        |        |
| Mosaïque des cartes : Retirer cette carte | Cacher cette carte                |        |
| Gestionnaire de groupes de cartes         | Gestionnaire de groupes de cartes | ×.     |
|                                           | AIS : Liste des cibles            |        |

Version 3.1.xxx

· En mode activé pas de détail maximum

#### Version 3.0.2

Gestionnaire de groupes de cartes

Objets présents : Propriétés

Placer le bateau ici

Allez à la position .

AIS : Liste des cibles

Créer une route jusqu'ici

Cap vers le haut : Activer Mesure : Démarer ...

Mosaïque des cartes : Retirer cette carte

Gestionnaire de groupes de cartes

Waypoint/marque : Insérer ici

#### Détails maximum ici Mesure : Commencer Echelle : Augmenter Détails maximum ici Echelle : Diminuer Echelle : Augmenter Echelle : Diminuer Objets présents : Propriétés Objets présents : Propriétés Waypoint/marque : Insérer ici Waypoint/marque : Insérer ici Ctrl-M Placer le bateau ici Placer le bateau ici Créer une route jusqu'ici Aller jusqu'ici Allez à la position . Centrer la vue. Cap vers le haut : Activer Cap vers le haut : Activer Mesure : Démarer .. CM93 : Dialogue de compensation ... Gestionnaire de groupes de cartes AIS : Liste des cibles AIS : Liste des cibles CM93 : Activer le curseur de détails CM93 : Dialogue de compensation

| Mesure : Commencer                | F4     |
|-----------------------------------|--------|
| Objets présents : Propriétés      |        |
| Waypoint/marque : Insérer ici     | Ctrl-M |
| Placer le bateau ici              |        |
| Aller jusqu'ici                   |        |
| Centrer la vue                    |        |
| Cap vers le haut : Activer        |        |
| Cacher cette carte                |        |
| Gestionnaire de groupes de cartes | •      |
| AIS : Liste des cibles            |        |
|                                   |        |

Version 3.1.xxxx

F4

F7

F8

fonctions

## 1.2.3 Différence entre mode mosaïque activé et désactivé

Version 3.0.2

- En mode activé: ajout de la possibilité de "retirer une carte"
- En mode désactivé
  - o suppression de l'option "détail maximal des cartes" • suppression de l'option "changement d'échelle"

#### 1.2.4 Exécution des propriétés du menu contextuel Objet

Pour cet exemple, depuis la ferme marine figurant sur la carte, tous les objets présents:

- l'objet (DEPCNT): Depth Contour et ses attributs "VALCO" : 20m
- l'objet (MARCUL): "Marine Farm/Culture" et ses attributs
- "OBJNAM" : sa position géodésique et sa particularité: "Floating" l'objet (SEAARE): "Sea Area/Named Water Area" et son attribut
- OBJNAM: "Bayandir Koyu" l'objet (TESARE): "Territorial Sea Area" et son attribut: "NATION"
- TR I'Objet (M\_COVR) : "Coverage", et ses attributs (propres à C-Map) CSCALE/\_DGDAT/SORIND/HORDAT/\_CHCOD/\_QUART /NMDATE/MARSYS

2. Menu contextuel des Marques et Way-Point

#### 2.1 Options contextuelles des margues et WP

- Surligné: ce qui reste commun aux deux versions "L'option "Placer le bateau ici" s'effacera si le GPS est activé sur la version 3.0.2. Elle est absente sur la v 3.1.1220
  - L'alarme de mouillage ne peut s'activer qui si le bateau
- (GPS activé ou non) n'est pas éloigné de plus de 1 mille ce qui change:
  - · Des approximations de traduction, dans la nouvelle version • Toutes les options accessibles par le menu contextuel des objets
- · Ce qui est nouveau
  - · Une présentation plus rationnelle des fonctions • Une fonction "Copier", qui aura pour effet d'ouvrir une option "Waypoint: coller", puis fenêtre de dialogue, actuellement boguée (fin dec 2013).
    - Lié à l'option coller une possibilité de créer un nouveau WP au même emplacement (c'est lui qui est bogué)
    - Ou de déplacer le WP copié, vers un nouvel emplacement
    - Dans ce dernier cadre, on peut par le menu contextuel des objets, annuler le déplacement du WP

#### 2.2 Exécution des propriétés du menu contextuel WP

- La validation de l'option propriétés du menu contextuel Waypoint, ouvre l'onglet WP dans la fenêtre du gestionnaire de routes, traces et WP. Plusieurs options d'affichage, permettent:
  - De nommer ce WP
  - De l'afficher ou le masquer à l'écran
  - Choisir un type d'icônes
  - · Saisir un texte court qui restera lié à ce WP
- Dans cette fenêtre, trois onglets :
  - · Base, celui qui est montré en copie jointe
  - · Description, feuille de texte permettant une saisie qui apparaîtra sur l'ongle "base"
  - Extension, qui permet de masquer le WP, sur la carte. Pour le faire apparaître il faut revenir au gestionnaire de routes et WP, puis actionner l'emplacement de l'icône en cliquant sur l'emplacement vide à gauche du texte du WP. On y trouve aussi le "GUID : identificateur global unique" identifiant ce WP sur le disque dur
- Pour la documentation des propriété des WP: • http://www.plaisance-pratique.com/chap-10-creer-et-gererune-route

#### 3. Menu contextuel des Routes

#### 3.1 Options contextuelles des Routes

- · Surligné: ce qui reste commun aux deux versions o "L'option "Activer/désactiver" activera la route, ou la désactivera, dans les deux cas
- ce qui change:
- toutes

Version 3.1.xxx

- En mode activé: ajout de la possibilité de "Cacher cette carte" En mode désactivé
  - Suppression de l'option "détail maximum"
  - suppression de l'option "changement d'échelle"
    Suppression de l'option "dialogue de compensation"

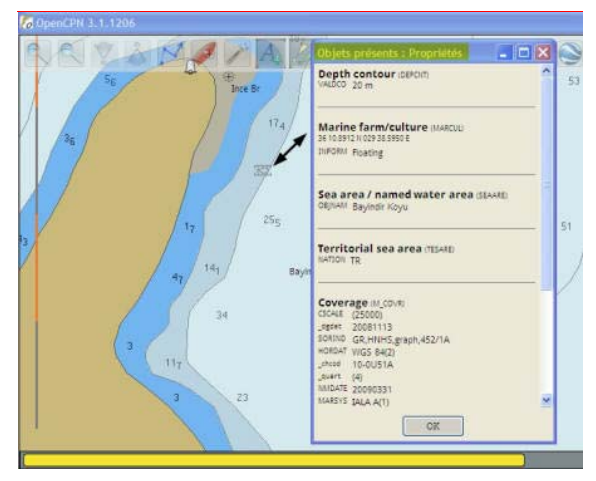

# Version 3.0.2

#### Version 3.1.xxxx

| Waypoint/Marque : Y Aller (avec route)         | Waypoint                      |
|------------------------------------------------|-------------------------------|
| Waypoint/marque : Effacer                      | Propriétés                    |
| Waypoint/Marque : Propriétés                   | Aller jusqu'ici               |
| Alarme de mouillage : Activer                  | Copier                        |
| Waypoint/marque : Insérer ici                  | Supprimer                     |
| Placer le bateau ici                           | Alarme de mouillage : Activer |
| Allez à la position                            | offete du menu "Conier"       |
| Cap vers le haut : Activer<br>Mesure : Démarer | Waypoint : coller             |
| AIS : Liste des cibles                         | Défaire> Waypoint : Déplacer  |
| Mosaïque des cartes : Retirer cette carte      |                               |
| Gestionnaire de groupes de cartes              | •                             |

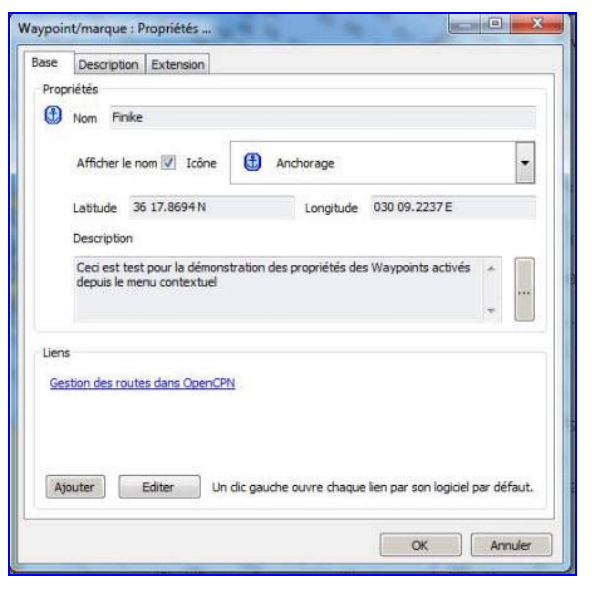

#### Version 3.0.2

| Rout  | e:             |
|-------|----------------|
| Prop  | riétés         |
| Activ | er             |
| Insér | er un waypoint |
| Prolo | nger           |
| Сорі  | er             |
| Supp  | rimer          |

effets du menu "Copier"

ut de copie

OK An

ogie earth et autres) ec les données étendues (OtVir

ard (G

Inverser ..

Version 3.1.xxxx

| Route : Activer             |  |
|-----------------------------|--|
| Route : Désactiver          |  |
| Route : Insérer un waypoint |  |
| Route : Prolonger           |  |
| Route : Supprimer           |  |
| Route : Inverser            |  |
| Route : Propriétés          |  |

- ies commandes parasites issues d aeveloppement anarchique antérieur sont abandonnées
- La traduction nouvelle est cette fois-ci précise
- Ce qui est nouveau
  - Une présentation plus rationnelle des fonctions  $\circ~$  Une fonction "Copier", ayant pour effet l'ouverture d'une fenêtre de dialogue, offrant la possibilité de copier cette route au format KML (Google Earth)

## 3.2 Exécution des propriétés du menu contextuel Routes

- La validation de l'option propriétés du menu contextuel Route, ouvre l'onglet Route dans la fenêtre du gestionnaire de routes, traces et WP. Plusieurs options d'affichage, permettent:
  - · De nommer cette route, son point de départ et d'arrivée Modifier la vitesse moyenne globale (sans pouvoir
  - aujourd'hui intervenir étape par étape)
  - Indiquer une heure de départ au format mm/jj/aaaa hh:mm. Cette valeur devra être validée au clavier par la touche "Entrée". On peut choisir soir l'heure UTC, locale (celle de la route), ou celle de l'ordinateur
  - Un clic sur un des segment, le mettra en surbrillance le WP considéré, sur la route à l'écran. On peut alors modifier à volonté les options de simulation de route
  - Un clic droit sur un des segment des propriété de la route (le segment 4 pour cet exemple) ouvre un menu contextuel permettant de copier le document en mode texte.
- La taille de la fenêtre est paramétrable

## 4. Menu contextuel des Traces

## 4.1 Options contextuelles des Routes

- Surligné: ce qui reste commun aux deux versions
- ce qui change:
  - o toutes les commandes parasites issues du développement anarchique antérieur sont abandonnées
  - · La traduction nouvelle est cette fois-ci précise
- · Ce qui est nouveau
  - · Une présentation plus rationnelle des fonctions • Une fonction "Copier", offrant la possibilité de copier cette route au format KML (Google Earth) ne semble pas fonctionner aujourd'hui (27/12/2012)

# Waypoint/marque : Insérer ici Placer le bateau ici Créer une route jusqu'ici Allez à la position .. Cap vers le haut : Activer Mesure : Démarer ... AIS : Liste des cibles

Mosaïque des cartes : Retirer cette carte Gestionnaire de groupes de cartes

|                                               | \$                                                         |                                                                                           |                                                                                                |                                                                                        |                                                                                               |                                                                                                    |                                                                                           |           |
|-----------------------------------------------|------------------------------------------------------------|-------------------------------------------------------------------------------------------|------------------------------------------------------------------------------------------------|----------------------------------------------------------------------------------------|-----------------------------------------------------------------------------------------------|----------------------------------------------------------------------------------------------------|-------------------------------------------------------------------------------------------|-----------|
| lors                                          |                                                            |                                                                                           |                                                                                                |                                                                                        |                                                                                               |                                                                                                    |                                                                                           |           |
| Halfax                                        |                                                            |                                                                                           |                                                                                                |                                                                                        |                                                                                               |                                                                                                    |                                                                                           |           |
| Départ                                        | de                                                         |                                                                                           |                                                                                                | Destination                                                                            |                                                                                               |                                                                                                    |                                                                                           |           |
| Halfas                                        |                                                            |                                                                                           |                                                                                                | plusion                                                                                |                                                                                               |                                                                                                    |                                                                                           |           |
| Distance                                      | e totale Vitense ;                                         | refrise (Noesda)                                                                          | Durée de na                                                                                    | vigetion                                                                               | -                                                                                             | are de départ (m)(la hun)                                                                                                    |                                                                                           |           |
| +00.72                                        | 1.00                                                       |                                                                                           | 2,3093 12                                                                                      | ineures us nin                                                                         | unes La                                                                                       | 1/2//2012 20190                                                                                                    |                                                                                           |           |
| Date m                                        | ontrée comme                                               |                                                                                           |                                                                                                |                                                                                        |                                                                                               |                                                                                                    |                                                                                           |           |
| # LITC                                        | 🗇 Heare da                                                 | PC 🗇 Heure d                                                                              | alleu Coule                                                                                    | ur: Jaune                                                                              |                                                                                               | Ryle : Trait plein 🔹 Large                                                                                                    | eur: Spools •                                                                             |           |
|                                               |                                                            |                                                                                           |                                                                                                |                                                                                        |                                                                                               |                                                                                                    |                                                                                           |           |
| Wypapint                                      | i                                                          |                                                                                           |                                                                                                |                                                                                        |                                                                                               |                                                                                                    |                                                                                           |           |
| lwypoint<br>Sep                               | vers le waypoint                                           | Distance                                                                                  | Relèvement                                                                                     | Latitude                                                                               | Longlaude                                                                                     | Date est, d'amivée i                                                                                                    | Wesse, N.,                                                                                | Marée : F |
| lwypoint<br>Sep                               | Vers le waypoint<br>001                                    | Distance<br>4189, 44 NM                                                                   | Relèvement<br>277 Deg. T                                                                       | cattude<br>45.06.3 N                                                                   | Longitude<br>D6105.1W                                                                         | Date est, d'arrivée i<br>Début: 12/27 20:00 UT (D                                                                                                    | Vitesse, N<br>aytime) 7,00                                                                | Marée : I |
| Sep<br>1                                      | Versile waypoint<br>001<br>002                             | Distance<br>4189,441M<br>68, 11 NM                                                        | Rdévenent<br>277 Deg. T<br>344 Deg. T                                                          | cattude<br>45.06.3 N<br>44.36.4 N                                                      | Longbude<br>06105,1W<br>06231,1W                                                              | Date est, d'arrivée i<br>Désut: 12/27 20:00 UT (D<br>12/28 05:43 UT (Nighttine                                                                                                    | Vitesse, N.,<br>aytime) 7,00<br>c) 7,00                                                   | Marée : P |
| Sep<br>1                                      | Vers le waypoint<br>001<br>002<br>003                      | Distance<br>4189.44 MM<br>68.11 MM<br>155.82 MM                                           | Relèvement<br>277 Deg, T<br>344 Deg, T<br>238 Deg, T                                           | Lattude<br>4506.3N<br>44.36.4N<br>43.14.4N                                             | Longbude<br>061.05,1.W<br>062.31,1.W<br>065.34.4.W                                            | Date est. d'arrivée i<br>Débué: 12/27 20:00 UT (D)<br>12/28 05:45 UT (Vighttme<br>12/29 03:59 UT (Vighttme                                                                                           | Vitesse, N<br>oytine) 7,00<br>c) 7,00<br>c) 7,00                                          | Marée : P |
| Sep<br>1<br>2<br>3                            | vers le waypoint<br>001<br>002<br>003<br>004               | Distance<br>4125, 44 MM<br>68, 11 MM<br>155, 82 MM<br>49, 03 MM                           | Relevement<br>277 Deg, T<br>244 Deg, T<br>238 Deg, T<br>282 Deg, T                             | Cattude<br>4506.3N<br>4436.4N<br>4314.4N<br>4324.7N                                    | Longitude<br>061.05.1 W<br>062.31.1 W<br>065.34.4 W<br>066.40.1 W                             | Date est, d'arrivée i<br>Début, 12/27 20:00 UT (D<br>12/28 05:45 UT (Paghttine<br>12/29 03:59 UT (Paghttine<br>12/28 10:50 UT (Paghttine<br>12/28 10:50 UT (Paghttine                                | V0esse, N<br>oytme) 7.00<br>0 7.00<br>0 7.00<br>7.00                                      | Marée : P |
| Sep<br>1<br>2<br>3<br>4                       | Vers le liaypoint<br>001<br>002<br>002<br>004<br>005       | Distance<br>4125, 44 MM<br>68, 11 MM<br>155, 82 MM<br>49, 03 MM<br>57, 10 MM              | Relevement<br>277 Deg. T<br>244 Deg. T<br>238 Deg. T<br>282 Deg. T<br>005 Deg. T               | Lattude<br>45.06.3.N<br>44.36.4.N<br>43.24.4.N<br>43.24.7.N<br>44.31.6.N               | Longbude<br>061.05.1 W<br>062.31.1 W<br>065.34.4 W<br>066.40.1 W<br>066.32.0 W                | Date est. d'antivée i<br>Débué: 12/27.20:00 UT (D<br>12/28.00.59 UT (Néjkittes<br>12/29.00.59 UT (Néjkittes<br>12/29.10.59 UT (Trillight)<br>12/29.00.59 UT (Devylee)                                | Vitesse, N<br>aytine) 7.00<br>2) 7.00<br>2) 7.00<br>7.00<br>7.00<br>7.00                  | Marée : P |
| Vwypoint<br>Sepi<br><br>1<br>2<br>3<br>4<br>5 | Vers le waypoint<br>001<br>002<br>003<br>004<br>005<br>006 | Distance<br>4189, 44 MM<br>68, 11 NM<br>155, 82 NM<br>49, 03 NM<br>67, 10 NM<br>80, 66 NM | Relèvement<br>277 Deg. T<br>244 Deg. T<br>238 Deg. T<br>282 Deg. T<br>005 Deg. T<br>050 Deg. T | Lathude<br>45 06 3 N<br>44 36 4 N<br>48 14 4 N<br>48 24 7 N<br>44 31.6 N<br>46 23.7 N  | Longhude<br>061.05.1.W<br>062.31.1.W<br>065.34.4.W<br>066.40.1.W<br>066.32.0.W<br>065.05.3.W  | Date est. d'ambée i<br>Déser. 12/27.20100 UT (D)<br>12/20 00:59 UT (Neightine<br>12/29 10:59 UT (Neightine<br>12/29 10:59 UT (Deytene)<br>12/20 06:56 UT (Neightine)                                 | Viesse, N.,<br>avtine) 7,00<br>c) 7,00<br>c) 7,00<br>7,00<br>i 7,00<br>c) 7,00<br>c) 7,00 | Marée : P |
| Sep<br><br>1<br>2<br>3<br>4<br>5<br>+         | Vers le waypoint<br>001<br>002<br>003<br>004<br>005<br>006 | Distance<br>4189, 44 MM<br>68, 13 MM<br>155, 82 MM<br>49, 03 MM<br>57, 10 MM<br>80, 66 MM | Relèvement<br>277 Deg. T<br>144 Deg. T<br>238 Deg. T<br>238 Deg. T<br>005 Deg. T<br>050 Deg. T | (attude<br>45.06.3 h<br>45.24 h<br>45.24 h<br>45.24 h<br>45.24 h<br>45.24 h<br>45.22 h | Longitude<br>061.05.1 W<br>062.33.1 W<br>065.34.4 W<br>066.40.1 W<br>066.32.0 W<br>065.05.3 W | Date est. d'antivée i<br>Désue. 12/27.20.00 UT (D<br>12/28.05.43.UT (Neghttine<br>12/29.03.59 UT (Neighttine<br>12/29.03.59 UT (Neighttine<br>12/29.04.59 UT (Daylane)<br>12/20.04.06 UT (Neighttine | Vitesse, N.,<br>systme) 7,00<br>0 7,00<br>7,00<br>7,00<br>0 7,00<br>0 7,00                | Marée : I |

#### Version 3.0.2

# Trace : Propriétés .. Trace : Supprimer Waypoint/marque : Insérer ici Placer le bateau ici Créer une route jusqu'ici Allez à la position . Cap vers le haut : Activer

Mesure : Démarer ...

AIS : Liste des cibles

CM93 : Activer le curseur de détails

CM93 : Dialogue de compensation Gestionnaire de groupes de cartes

| 1  | A                  | В              | C              | D          | E            | F.            | G                | н           |
|----|--------------------|----------------|----------------|------------|--------------|---------------|------------------|-------------|
| 1  | Trace : Propriétés |                |                |            |              |               |                  |             |
| 2  | Nom                | Finike à Uçagi | 2              |            |              |               |                  |             |
| 3  | Départ de          | Finike         |                |            |              |               |                  |             |
| 4  | Destination        | Uçagiz         |                |            |              |               |                  |             |
| 5  | Distance totale    | 17.56          |                |            |              |               |                  |             |
| 6  | Vitesse, Noeuds    | 5.05           |                |            |              |               |                  |             |
| 7  | Heure de départ (  | m/j/a.hum)     |                |            |              |               |                  |             |
| 8  | Durée de navigati  | 03 heures 28   | minutes        |            |              |               |                  |             |
| 9  |                    |                |                |            |              |               |                  |             |
| 10 | Segment            | Vers le waypo  | Distance total | Relévement | Latitude     | Longitude     | ETE/Horodatage   | Vitesse, Nd |
| 11 | -                  | 5              | 0.99 nm        | 162 Deg. T | 36 16.6922 N | 030 09.3920 8 | 05/01/2011 07:23 | -           |
| 12 | 1                  | 6              | mn 90.0        | 194 Deg. T | 36 16.6024 N | 030 09 3639 E | 05/01/2011 07:24 | 5.56        |
| 13 | 2                  | 7              | mn 60.0        | 194 Deg. T | 36 16 5136 N | 030 09.3358 E | 05/01/2011 07:25 | 5.50        |
| 14 | 3                  | 8              | 0.09 nm        | 195 Deg. T | 36 16.4264 N | 030 09.3061 8 | 05/01/2011 07:26 | 5.42        |
| 15 | 4                  | 9              | 0.09 nm        | 195 Deg. T | 36 16.3368 N | 030 09.2765 E | 05/01/2011 07:27 | 5.57        |
| 16 | 5                  | 10             | mn 00.0        | 195 Deg. T | 36 16.2483 N | 030 09.2469 E | 05/01/2011 07:28 | 5.50        |
| 17 | 6                  | 11             | mn 60.0        | 196 Deg. T | 36 16.1603 N | 030 09.2160 E | 05/01/2011 07:29 | 5.49        |
| 18 | 7                  | 12             | 0.09 nm        | 198 Deg. T | 36 16.0724 N | 030 09.1816 5 | 05/01/2011 07:30 | 5.53        |
| 19 | 8                  | 13             | mn 90.0        | 213 Deg. T | 36 15.9965 N | 030 09.1218 5 | 05/01/2011 07:31 | 5.40        |
| 20 | 9                  | 14             | mn 90.0        | 213 Deg. T | 36 15.9200 N | 030 09.0609 E | 05/01/2011 07:32 | 5.46        |
| 21 | 10                 | 15             | mn 60.0        | 213 Deg. T | 36 15 8415 N | 030 08.9991 E | 05/01/2011 07:33 | 5.58        |
| 22 | 11                 | 16             | 0.09 nm        | 211 Deg. T | 56 15.7627 N | 030 08.9410 8 | 05/01/2011 07:34 | 5.51        |
| 23 | 12                 | 17             | 0.10 nm        | 211 Deg. T | 36 15.6806 N | 030 08.8790 E | 05/01/2011 07:35 | 5.68        |
| 24 | 13                 | 18             | mn 90.0        | 211 Deg. T | 36 15 5995 N | 030 08.8180 E | 05/01/2011 07:36 | 5.70        |
| 25 | 14                 | 19             | mn 60.0        | 213 Deg. T | 36 15 5212 N | 030 08.7557 8 | 05/01/2011 07:37 | 5.59        |

#### 4.2 Exécution des propriétés du menu contextuel Trace

- La validation de l'option propriétés du menu contextuel Trace, ouvre une fenêtre du gestionnaire de routes, traces et WP. Absolument semblable à celle du menu route, elle offre peu d'intérêt
- Par contre l'option de copie texte par un clic droit sur l'une des trace permet une mise en page soignée et archivable. Excel permet une gestion soignée des mises en colonne

s/y Laorana; Finike (Turquie) décembre 2012 tutopencpn@gmail.com Reproduction interdite, sauf copie unique à usage pédagogique personnel

# Trace : Propriétés . Copy As KML Supprimer.

Version 3.1.xxxx

effets du menu "Copier"

rien pour le moment !!!